# PCAN-miniPCI

### Mini PCI zu CAN-Interface

# Benutzerhandbuch

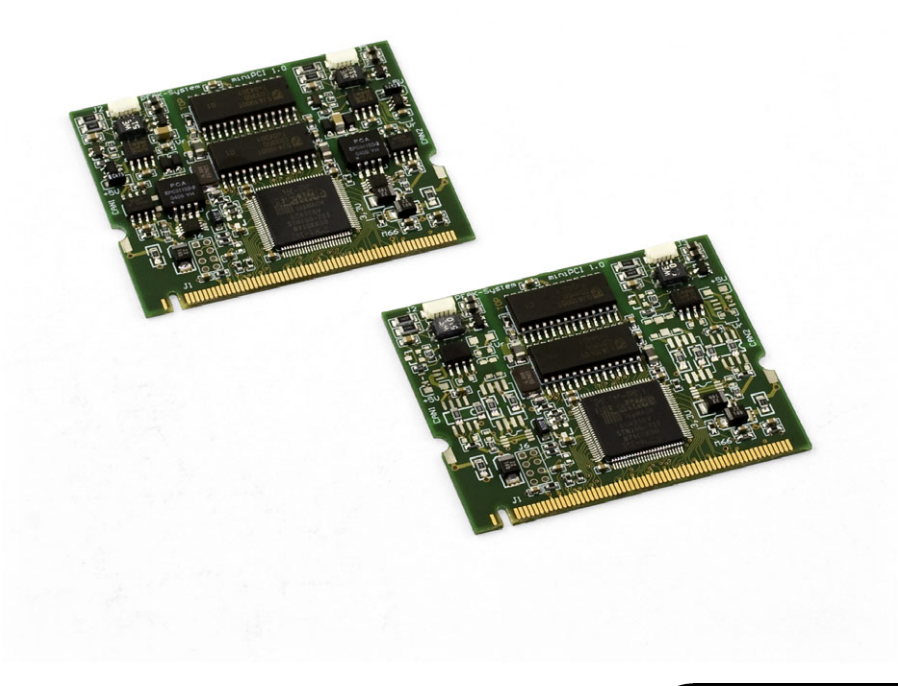

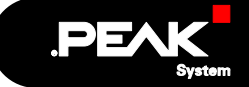

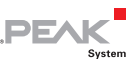

#### Berücksichtigte Produkte

| Produktbezeichnung                      | Ausführung                                                  | Artikelnummer |
|-----------------------------------------|-------------------------------------------------------------|---------------|
| PCAN-miniPCI Einkanal                   | Ein CAN-Kanal                                               | IPEH-003044   |
| PCAN-miniPCI Zweikanal                  | Zwei CAN-Kanäle                                             | IPEH-003045   |
| PCAN-miniPCI Einkanal<br>optoentkoppelt | Ein CAN-Kanal, galvanische<br>Trennung für CAN-Anschluss    | IPEH-003046   |
| PCAN-miniPCI Zweikanal optoentkoppelt   | Zwei CAN-Kanäle, galvanische<br>Trennung für CAN-Anschlüsse | IPEH-003047   |

Das Titelbild zeigt das Produkt PCAN-miniPCI Zweikanal mit und ohne Optoentkopplung. Die anderen Produktausführungen sind in der Bauform identisch unterscheiden sich jedoch in der Bestückung.

Die in diesem Handbuch erwähnten Produktnamen können Markenzeichen oder eingetragene Markenzeichen der jeweiligen Eigentümer sein. Diese sind nicht ausdrücklich durch " $^{\text{IM}}$ " und " $^{\text{B}}$ " gekennzeichnet.

© 2009 PEAK-System Technik GmbH

PEAK-System Technik GmbH Otto-Röhm-Straße 69 64293 Darmstadt Deutschland

Fon: +49 (0)6151 8173-20 Fax: +49 (0)6151 8173-29

www.peak-system.com info@peak-system.com

Ausgabe 2009-05-12

# Inhalt

| 1 Ei  | inleitung                                          | 4  |
|-------|----------------------------------------------------|----|
| 1.1   | Eigenschaften im Überblick                         | 4  |
| 1.2   | Systemvoraussetzungen                              | 5  |
| 1.3   | Lieferumfang                                       | 5  |
| 2 Ir  | nstallation                                        | 6  |
| 2.1   | Software und PCAN-miniPCI-Karte installieren       | 6  |
| 2.2   | CAN-Bus anschließen                                | 9  |
| 2.3   | Externe Geräte über den CAN-Anschluss<br>versorgen | 10 |
| 3 So  | oftware                                            | 12 |
| 3.1   | CAN-Monitor PCAN-View für Windows                  | 12 |
| 3.2   | Eigene Programme mit PCAN-Light anbinden           | 14 |
| 4 те  | echnische Daten                                    | 15 |
| Anhar | ng A CE-Zertifikat                                 | 17 |
| Anhar | ng B Übersicht für Schnelleinsteiger               | 18 |

.PEAK

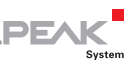

# 1 Einleitung

Die PCAN-miniPCI-Karte stellt in Computern mit Mini PCI-Steckplätzen (z. B. im Embedded-Bereich) ein oder zwei CAN-Kanäle bereit. Für verschiedene Betriebssysteme sind Softwareschnittstellen vorhanden, so dass Programme auf einfache Weise auf einen angeschlossenen CAN-Bus zugreifen können.

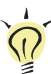

**Tipp:** Am Ende dieses Handbuches (Anhang B) befindet sich für Schnelleinsteiger eine Seite mit Kurzangaben zur Installation und zum Betrieb der PCAN-miniPCI-Karte.

### 1.1 Eigenschaften im Überblick

- Steckkarte f
  ür Mini PCI-Steckplatz
- 1 oder 2 High-Speed-CAN-Kanäle (ISO 11898-2)
- CAN-Übertragungsraten 40 kbit/s bis 1 Mbit/s, geringere Übertragungsraten auf Anfrage
- CAN-Spezifikationen 2.0A und 2.0B
- CAN-Anschluss über 9-polige D-Sub-Steckverbindung, Belegung nach Spezifikation CiA 102
- Optoentkoppelte Ausführungen: galvanische Trennung am CAN-Anschluss bis zu 250 V, gesondert für jeden CAN-Anschluss
- 5-Volt-Versorgung am CAN-Anschluss durch Lötbrücken zuschaltbar, z. B. für externen Buskonverter
- Gerätetreiber und Programmierschnittstellen für Betriebssysteme Windows (ab 2000) und Linux, für frühere Windows-Versionen und andere Betriebssysteme auf Anfrage

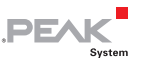

Hinweis: Dieses Handbuch beschreibt die Verwendung der PCAN-miniPCI-Karte unter Windows. Treiber für Linux sowie entsprechende Anwendungsinformation finden Sie auf der mitgelieferten CD im Verzeichniszweig Develop und auf unserer Website unter www.peak-system.com/linux.

#### 1.2 Systemvoraussetzungen

Damit die PCAN-miniPCI-Karte ordnungsgemäß verwendet werden kann, müssen folgende Voraussetzungen gegeben sein:

- Ein freier Mini PCI-Bus-Steckplatz im Computer
- Betriebssystem Windows (Vista 32 Bit, XP SP2, 2000 SP4) oder Linux (inkl. 64-Bit-Versionen)

### 1.3 Lieferumfang

Der Lieferumfang besteht aus folgenden Teilen:

- PCAN-miniPCI-Karte
- D-Sub-Stecker mit 15 cm Verbindungskabel (1 pro CAN-Kanal), andere Kabellängen auf Anfrage
- CD mit Software (Treiber, Utilities), Programmierbeispielen und Dokumentation

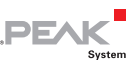

## 2 Installation

Dieses Kapitel behandelt die Softwareinstallation für die PCANminiPCI-Karte unter Windows, den Einbau in den Computer sowie den Anschluss eines CAN-Busses.

# 2.1 Software und PCAN-miniPCI-Karte installieren

Installieren Sie die Software (Treiber) <u>vor</u> dem Einbau der PCANminiPCI-Karte in den Computer.

- Gehen Sie für die Softwareinstallation folgendermaßen vor:
  - Stellen Sie sicher, dass Sie mit Administratoren-Rechten angemeldet sind (nicht notwendig bei der späteren Verwendung der PCAN-miniPCI-Karte).
  - 2. Legen Sie die mitgelieferte CD in das entsprechende Computerlaufwerk ein. In der Regel erscheint kurze Zeit später selbständig das Navigationsprogramm. Falls nicht, starten Sie die Datei Intro.exe aus dem Hauptverzeichnis der CD.
  - Aktivieren Sie auf der Seite Deutsch > Treiber den Eintrag PCAN-miniPCI.
  - 4. Betätigen Sie **Jetzt installieren**. Das Treiberinstallationsprogramm wird gestartet.
  - Befolgen Sie die Anweisungen des Installationsprogramms. Falls eine Windows-Sicherheitsabfrage bezüglich der Installation von Gerätesoftware erscheint, bestätigen Sie diese.

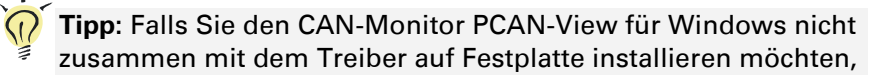

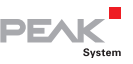

können Sie später das Programm auch ohne vorherige Installation direkt von der CD starten.

So bauen Sie die PCAN-miniPCI-Karte in den Computer ein:

- 1. Fahren Sie den Computer herunter.
- 2. Trennen Sie den Computer von der Spannungsversorgung.
- 3. Öffnen Sie das Computergehäuse.
- 4. Stecken Sie die PCAN-miniPCI-Karte in einen freien Mini PCI-Steckplatz. Beachten Sie bitte dazu auch die Dokumentation zum Computer.
- 6. Verbinden Sie für jeden CAN-Kanal einen D-Sub-Stecker mit dem Anschluss auf der PCAN-miniPCI-Karte.

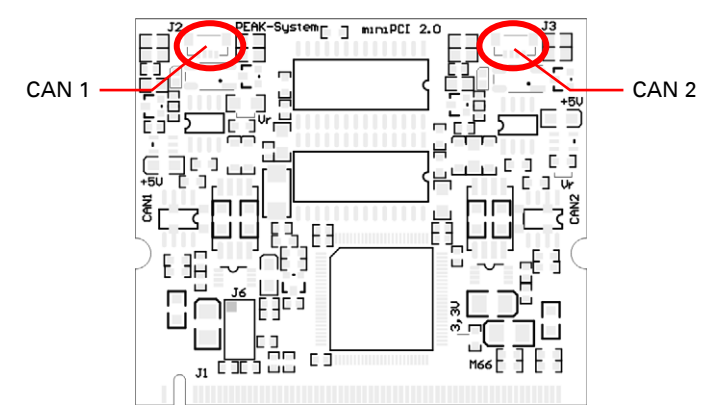

Abbildung 1: Positionen der CAN-Anschlüsse auf der PCAN-miniPCI-Karte

- 7. Schließen Sie das Computergehäuse.
- 8. Verbinden Sie den Computer wieder mit der Spannungsversorgung.

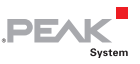

So führen Sie die abschließende Initialisierung durch:

 Schalten Sie den Computer an und starten Sie Windows. Stellen Sie ein weiteres Mal sicher, dass Sie mit Administratoren-Rechten angemeldet sind.

Windows meldet, dass neue Hardware gefunden worden ist.

- 2. Nur Windows XP: Ein Assistent-Dialogfeld erscheint. Befolgen Sie dessen Anweisungen und wählen Sie die automatische Softwareinstallation aus.
- 3. Im Anschluss können Sie wieder als Anwender mit eingeschränkten Rechten arbeiten.

Nach einer erfolgreichen Initialisierung des Treibers finden Sie im Geräte-Manager von Windows im Zweig "CAN-Hardware" den Eintrag "PEAKCAN PCI-card".

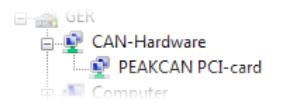

Abbildung 2: Darstellung der PCAN-miniPCI-Karte im Geräte-Manager von Windows

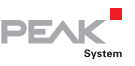

### 2.2 CAN-Bus anschließen

Ein High-Speed-CAN-Bus (ISO 11898-2) wird über eine 9-polige D-Sub-Steckverbindung angeschlossen. Die Belegung entspricht der Spezifikation CiA 102.

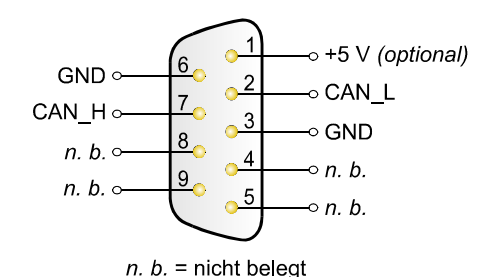

Abbildung 3: Anschlussbelegung High-Speed-CAN (Sicht auf einen D-Sub-Stecker)

Mit Pin 1 ist es möglich, Geräte mit geringem Stromverbrauch (z. B. Buskonverter) direkt über den CAN-Anschluss zu versorgen. Bei Auslieferung ist dieser Pin nicht belegt. Eine ausführliche Beschreibung dazu finden Sie im folgenden Abschnitt 2.3.

**Tipp:** Einen CAN-Bus mit anderem Übertragungsstandard können Sie über einen Buskonverter anschließen. PEAK-System bietet verschiedene Buskonvertermodule an (z. B. PCAN-TJA1054 für einen Low-Speed-CAN-Bus entsprechend ISO 11898-3).

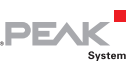

# 2.3 Externe Geräte über den CAN-Anschluss versorgen

Optional kann auf der PCAN-miniPCI-Karte eine 5-Volt-Versorgung auf Pin 1 eines D-Sub-CAN-Anschlusses gelegt werden (bei den Zweikanal-Ausführungen unabhängig für jeden CAN-Anschluss). Dadurch ist es möglich, Geräte mit geringem Stromverbrauch (z. B. Buskonverter) direkt über den CAN-Anschluss zu versorgen. Die Stromaufnahme darf dabei pro CAN-Anschluss nicht größer als **50 mA** sein.

Bei Anwendung dieser Option wird die 5-Volt-Versorgung von der Spannungsversorgung des Computers weitergeleitet. Bei den optoentkoppelten Ausführungen der Karte ist ein DC/DC-Wandler zwischengeschaltet. In allen Fällen sind selbstrückstellende 100-mA-Sicherungen zwischengeschaltet.

- Wichtiger Hinweis: Die Spezifikation für Mini PCI-Steckplätze sieht eine maximale Stromabgabe von 100 mA auf der 5-Volt-Schiene vor. Durch die zusätzliche Stromaufnahme externer Geräte kann dieser Grenzwert überschritten und die korrekte Funktion des Computers dadurch beeinträchtigt werden.
- Achtung! Kurzschlussgefahr! Wenn die in diesem Abschnitt beschriebene Option aktiviert ist, dürfen Sie CAN-Kabel oder zusätzliche Peripherie (z. B. Buskonverter) nur an die PCANminiPCI-Karte anschließen oder davon abziehen, während der Computer ausgeschaltet ist.

Gehen Sie folgendermaßen vor, um die 5-Volt-Versorgung zu aktivieren:

Löten Sie auf der PCAN-miniPCI-Karte die Lötbrücke(n) entsprechend der gewünschten Einstellung. Gehen Sie dabei mit besonderer Sorgfalt vor, um ungewollte Kurzschlüsse auf der Karte zu vermeiden.

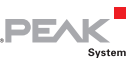

Die folgende Abbildung 4 zeigt die Positionen der Lötfelder auf der PCAN-miniPCI-Karte an, die Tabelle darunter enthält die möglichen Einstellungen.

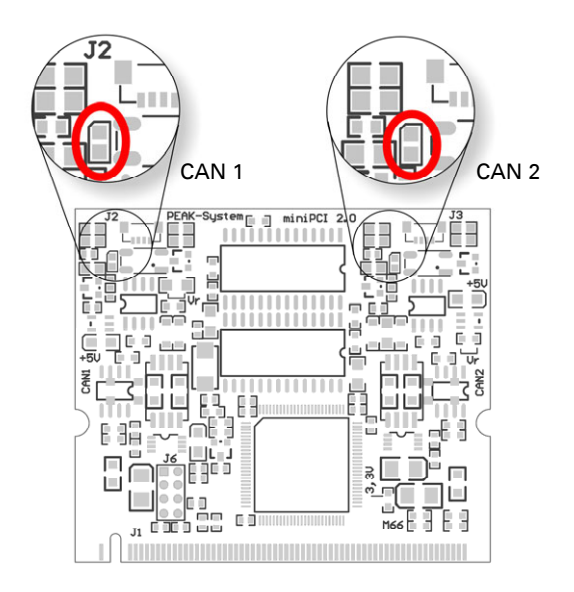

Abbildung 4: Position der Lötfelder auf der PCAN-miniPCI-Karte

| $\textbf{5-Volt-Versorgung} \rightarrow$ | Ohne | Pin 1 |
|------------------------------------------|------|-------|
| CAN-Kanal 1 (links, nahe J2)             |      |       |
| CAN-Kanal 2 (rechts, nahe J3)            |      |       |

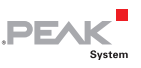

### 3 Software

Dieses Kapitel behandelt den mitgelieferten CAN-Monitor PCAN-View für Windows und die Softwareschnittstelle zur PCAN-miniPCI-Karte.

#### 3.1 CAN-Monitor PCAN-View für Windows

PCAN-View für Windows ist ein einfacher CAN-Monitor zum Betrachten und Senden von CAN-Nachrichten.

| Can    | PCAN-View for PCI card              |                 |       |        |    |    |      |        |        |        |         |
|--------|-------------------------------------|-----------------|-------|--------|----|----|------|--------|--------|--------|---------|
| ÷ (    | <u>lient T</u> ransmit <u>H</u> elp | )               |       |        |    |    |      |        |        |        |         |
| i j    | i. 🤣 🔸 🔄 🛷 🛈                        |                 |       |        |    |    |      |        |        |        |         |
|        | Message                             | Length          |       | Dat    | а  |    |      |        |        | Period | Count   |
|        | 250h                                | 6               |       | 8B     | 33 | 02 | 47   | 00     | AA     | 250    | 1214    |
|        | 251h                                | 3               |       | 18     | 25 | 00 |      |        |        | 36     | 52      |
| R      | Message Ler                         | ngth            | Dat   | a      |    |    |      |        | Period | Count  | Trigger |
|        | 200h 5                              |                 | 38    | 2B     | AD | 55 | 22   |        | 200    | 2898   | Time    |
| يبا    | 210h 4                              |                 | 33    | 78     | 02 | AF |      |        | Wait   | 53     | Manual  |
| Transm |                                     |                 |       |        |    |    |      |        |        |        |         |
| Con    | nected to PEAK PCI-CAN (            | 500 kBit/s) 💵 O | verru | ins: O |    | Q  | XmtF | ull: O |        |        |         |

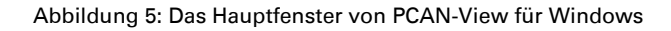

So starten und initialisieren Sie PCAN-View:

 Wenn PCAN-View bereits auf Festplatte installiert ist, wählen Sie im Windows-Start-Menü unter Programme > PCAN-Hardware den Eintrag PCAN-View PCI aus.

Zum Starten ohne vorherige Installation direkt von der mitgelieferten CD betätigen Sie im Navigationsprogramm

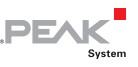

(Intro.exe) unter Deutsch > Tools im Eintrag PCAN-View für PCI-Karte den Link Starten.

Das Dialogfeld für die Auswahl der CAN-Hardware sowie die Einstellung der CAN-Parameter erscheint.

| Connect to CAN Hardware                                        |
|----------------------------------------------------------------|
| PCAN-View for PCI card                                         |
| Available CAN <u>h</u> ardware:                                |
| PEAK PCI-CAN at PCI Bus 0. Device 14. Function 0. Controller 0 |
| PEAK PCI-CAN at PCI Bus 0, Device 14, Function 0, Controller 1 |
| Baud rate: 500 kBit/s  Baud rate register value (Hex): 001C    |
| O     Standard     From: 000     (Hex) To: 7FF     (Hex)       |
| OK Cancel 🤋 <u>H</u> elp                                       |

Abbildung 6: Auswahl der CAN-Hardware und -Parameter

- Wenn Sie eine Zweikanal-Ausführung der PCAN-miniPCI-Karte verwenden, wählen Sie aus der Liste Available CAN hardware den verwendeten CAN-Kanal aus. Beachten Sie, dass die Zählung der CAN-Controller bei 0 beginnt, d. h. der CAN-Controller 0 ist dem CAN-Kanal 1 zugeordnet.
- 3. Wählen Sie aus der Liste **Baud rate** die Übertragungsrate, die von allen Teilnehmern am CAN-Bus verwendet wird.
- 4. Unter **Message filter** können Sie den Bereich der zu empfangenden CAN-IDs einschränken, entweder für Standard-Frames (11-Bit-IDs) oder Extended-Frames (29-Bit-IDs).
- 5. Bestätigen Sie abschließend die Angaben im Dialogfeld mit **OK**. Das Hauptfenster von PCAN-View erscheint.

Weitere Information zur Benutzung von PCAN-View finden Sie in der Hilfe, die Sie im Programm über das Menü **Help** oder die Taste **F1** erreichen.

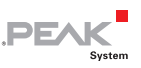

# 3.2 Eigene Programme mit PCAN-Light anbinden

Auf der mitgelieferten CD befinden sich im Verzeichniszweig Develop Dateien für die Software-Entwicklung. Sie dienen ausschließlich der Anbindung eigener Programme an Hardware der Firma PEAK-System über die installierten Gerätetreiber unter Windows.

Weiterhin sind Header-Dateien und Beispiele enthalten, um eigene Applikationen mit den PCAN-Light-Treibern zu erstellen. Die genaue Dokumentation der Schnittstelle (API) entnehmen Sie bitte den jeweiligen Header-Dateien.

Mehr Information finden Sie in den Text- und Hilfedateien (Dateinamenserweiterungen .txt und .chm).

#### Hinweise zur Lizenz

Gerätetreiber, die Interface-DLL sowie alle anderen zur Anbindung benötigten Dateien sind Eigentum der PEAK-System Technik GmbH und dürfen nur in Verbindung mit einer bei der PEAK-System oder deren Partner gekauften Hardware verwendet werden. Sollte eine CAN-Hardware-Komponente von Drittanbietern kompatibel zu einer von PEAK-System sein, so ist es nicht erlaubt die Treiber von PEAK-System zu verwenden oder weiterzugeben.

PEAK-System übernimmt keine Haftung und keinen Support für die PCAN-Light-Treiber und die dazugehörigen Schnittstellendateien. Wenn Drittanbieter Software auf Basis der PCAN-Light-Treiber entwickeln und Probleme bei Verwendung dieser Software auftauchen, wenden Sie sich bitte an den Softwareanbieter. Um Entwicklungssupport zu beziehen müssen Sie eine PCAN-Developer- oder PCAN-Evaluation-Version besitzen.

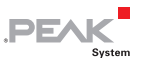

## 4 Technische Daten

| Anschlüsse |                                                                                                    |
|------------|----------------------------------------------------------------------------------------------------|
| Computer   | Mini PCI, Typ 3A (124-Pin)                                                                                                    |
| CAN        | D-Sub (m), 9-polig<br>Belegung nach Spezifikation CiA 102<br>Optoentkoppelte Ausführungen: galvanische Tren-<br>nung bis zu 250 V, gesondert für jeden CAN-<br>Anschluss |
| CAN        |                                                                                                    |
| O          | 100 11000 0                                                                                                    |

| Spezifikation     | ISO 11898-2<br>High-Speed-CAN (bis 1 Mbit/s)                    |
|-------------------|-----------------------------------------------------------------|
|                   | 2.0A (standard format) und 2.0B (extended format)               |
| Übertragungsraten | 40 kbit/s - 1 Mbit/s<br>Geringere Übertragungsraten auf Anfrage |
| Controller        | NXP (Philips) SJA1000T                                          |
| Transceiver       | NXP (Philips) TJA1040T                                          |

| Versorgung                        |                      |       |        |  |
|-----------------------------------|----------------------|-------|--------|--|
| Stromaufnahme<br>3,3-Volt-Schiene | max. 20 mA           |       |        |  |
| Stromaufnahme                     |                      | typ.  | max.   |  |
| 5-Volt-Schiene                    | Einkanal:            | 30 mA | 50 mA  |  |
|                                   | Zweikanal:           | 40 mA | 80 mA  |  |
|                                   | Einkanal optoentk.:  | 40 mA | 60 mA  |  |
|                                   | Zweikanal optoentk.: | 60 mA | 100 mA |  |

Fortsetzung auf der nächsten Seite

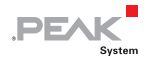

| Maße                                    |                               |           |               |  |
|-----------------------------------------|-------------------------------|-----------|---------------|--|
| Größe                                   | Platine: 60 x 51 mm (B        | 3 x L)    |               |  |
| Gewicht                                 |                               | Karte     | Kabel + D-Sub |  |
|                                         | Einkanal:                     | 10 g      | 8 g           |  |
|                                         | Zweikanal:                    | 11 g      | 16 g          |  |
|                                         | Einkanal optoentk.:           | 11 g      | 8 g           |  |
|                                         | Zweikanal optoentk.:          | 12 g      | 16 g          |  |
| Länge Verbindungskabel<br>Karte - D-Sub | 15 cm<br>Andere Kabellängen a | auf Anfra | ge            |  |

#### Umgebung

| Betriebstemperatur                       | -20 - +70 °C                                                     |
|------------------------------------------|------------------------------------------------------------------|
| Temperatur für Lagerung<br>und Transport | -40 - +100 °C                                                    |
| Relative Luftfeuchte                     | 15% - 90%, nicht kondensierend                                   |
| EMV                                      | EN 55024:2003-10<br>EN 55022:2007-04<br>EC-Direktive 2004/108/EG |

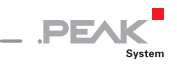

## Anhang A CE-Zertifikat

| PCAN-miniPCI IPEH-003<br>PEAK-System Technik G                                                                         | 3044/45/46/47 – EC Declaration of Conformity<br>SmbH                                                                                                    |
|----------------------------------------------------------------------------------------------------|----------------------------------------------------------------------------------------------------|
|                                                                                                    | PEAK                                                                                                    |
| Notes on the CE Sy                                                                                                    | ymbol CE                                                                                                    |
|                                                                                                    | The following applies to the PCAN-miniPCI products<br>IPEH-003044/45/46/47                                                                                                    |
| EC Directive                                                                                                    | This product fulfills the requirements of EC directive<br>2004/108/EG on "Electromagnetic Compatibility" and is<br>designed for the following fields of application as per the<br>CE marking:                 |
| Electromagnetic Imm<br>DIN EN 55024, Publica<br>Information technology<br>measurement (IEC/CIS<br>German version EN 55 | nunity<br>ation date: 2003-10<br>/ equipment, immunity characteristics – Limits and methods of<br>SPR 24:1997, modified + A1:2001 + A2:2003);<br>5024:1998 + A1:2001 + A2:2003                                |
| Electromagnetic Emi<br>DIN EN 55022, Publica<br>Information technology<br>of measurement (IEC/<br>German version EN 55 | ission<br>ation date: 2007-4<br>y equipment – Radio disturbance characteristics – Limits and methods<br>CISPR 22:2005, modified);<br>5022:2006                                                                |
| Declarations of<br>Conformity                                                                                          | In accordance with the above mentioned EU directives,<br>the EC declarations of conformity and the associated<br>documentation are held at the disposal of the competent<br>authorities at the address below: |
|                                                                                                    | <b>PEAK-System Technik GmbH</b><br>Mr. Wilhelm<br>Otto-Roehm-Strasse 69<br>64293 Darmstadt<br>Germany                                                                                                    |
|                                                                                                    | Phone: +49 (0)6151 8173-20<br>Fax: +49 (0)6151 8173-29<br>E-mail: info@peak-system.com                                                                                                    |
| Une h.                                                                                                    | M                                                                                                    |
|                                                                                                    | of March 2009                                                                                                    |
| Signed this 11 <sup>th</sup> day                                                                                       |                                                                                                    |

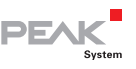

### Anhang B Übersicht für Schnelleinsteiger

#### Software-/Hardwareinstallation unter Windows

Installieren Sie noch vor dem Einbau der PCAN-miniPCI-Karte in den Computer das entsprechende Softwarepaket von der mitgelieferten CD (mit Administratoren-Rechten). Stecken Sie danach die PCAN-miniPCI-Karte in einen freien Mini PCI-Steckplatz im ausgeschalteten Computer. Beim nächsten Windows-Start wird die PCANminiPCI-Karte von Windows erkannt und der Treiber initialisiert. Nach erfolgreicher Installation finden Sie im Windows-Geräte-Manager im Zweig "CAN-Hardware" den Eintrag "PEAKCAN PCIcard". Danach können Sie auch mit eingeschränkten Rechten weiterarbeiten.

#### Inbetriebnahme unter Windows

Führen Sie als Beispielanwendung für den Zugriff auf die PCANminiPCI-Karte den CAN-Monitor PCAN-View über das Windows-Start-Menü aus. Wählen Sie für die Initialisierung der PCANminiPCI-Karte den CAN-Kanal (Zählung startet bei 0) und die CAN-Übertragungsrate (Baud rate).

#### High-Speed-CAN-Stecker (D-Sub, 9-polig)

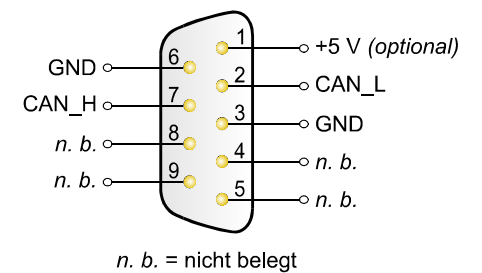